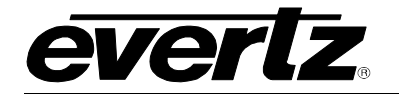

#### Overview

The configuration of scrollable ranges through Scroll Lists is supported on

- Single profile advance panel types (CP1040E and CP2272E)
- LCD button type RLink panels (CP-1000E, CP-2024E, CP-2032E and CP-2048E)

# Creating Scroll Lists

The Interfaces page now has a tab titled Scroll Lists, they are added as one of two types, either Source or Destination lists.

| Interfaces                                  |          |        |               |         |                    |               |   |
|---------------------------------------------|----------|--------|---------------|---------|--------------------|---------------|---|
| Multi-Profile Single-Profile                | Symphony | Quartz | Magnum        | Profile | e Management       | Scroll Lists  |   |
| O Add 🗇 Delete                              |          |        |               |         |                    |               |   |
| SELECT: All, None, Modified   Clear Filters |          |        |               |         |                    |               |   |
| ID <sup>▲</sup> Status Name                 | Т        | уре    | Available Por | ts      |                    |               |   |
|                                             |          |        |               |         |                    |               |   |
|                                             |          |        | Add Scroll    | List    | Source<br>Destinat | List Ust Jone | × |

Figure 1. Add Scroll List Window And Type Selections

When a created Scroll List is entered the ports of devices in the system can be made available by clicking on them (similar to standard profile availability.)

| HOME SYS                    | DME SYSTEM- NAMES TALLY- INTERFACES REPORTS- CONTROLS- ADMIN- PLUGINS- @ HELP-<br>COTOILLIST LAYOUT: CAMS |        |                   |             |              |  |  |  |  |  |  |  |  |
|-----------------------------|----------------------------------------------------------------------------------------------------|--------|-------------------|-------------|--------------|--|--|--|--|--|--|--|--|
| _                           | Surros                                                                                                    |        |                   |             |              |  |  |  |  |  |  |  |  |
| Sou                         | sources                                                                                                   |        |                   |             |              |  |  |  |  |  |  |  |  |
| Lating Mode: = Availability |                                                                                                    |        |                   |             |              |  |  |  |  |  |  |  |  |
| Order                       | Availability                                                                                              | Device | Port <sup>▲</sup> | Global Name | Nameset Name |  |  |  |  |  |  |  |  |
|                             |                                                                                                    |        |                   |             |              |  |  |  |  |  |  |  |  |
|                             | · · ·                                                                                                    | EQX    |                   |             |              |  |  |  |  |  |  |  |  |
| 1                           | Available                                                                                                 | EQX    | 1                 | CCU01- EQX  | CCU01- EQX   |  |  |  |  |  |  |  |  |
| 2                           | Available                                                                                                 | EQX    | 2                 | CCU02- EQX  | CCU02- EQX   |  |  |  |  |  |  |  |  |
| 3                           | Available                                                                                                 | EQX    | 3                 | CCU03- EQX  | CCU03- EQX   |  |  |  |  |  |  |  |  |
| 4                           | Available                                                                                                 | EQX    | 4                 | CCU04- EQX  | CCU04- EQX   |  |  |  |  |  |  |  |  |
| 5                           | Available                                                                                                 | EQX    | 5                 | CCU05- EQX  | CCU05- EQX   |  |  |  |  |  |  |  |  |
| 6                           | Available                                                                                                 | EQX    | 6                 | CCU06- EQX  | CCU06- EQX   |  |  |  |  |  |  |  |  |
| 7                           | Available                                                                                                 | EQX    | 7                 | CCU07- EQX  | CCU07- EQX   |  |  |  |  |  |  |  |  |
| 8                           | Available                                                                                                 | EQX    | 8                 | CCU08- EQX  | CCU08- EQX   |  |  |  |  |  |  |  |  |
| 9                           | Available                                                                                                 | EQX    | 9                 | CCU09- EQX  | CCU09- EQX   |  |  |  |  |  |  |  |  |
| 10                          | Available                                                                                                 | EQX    | 10                | CCU10- EQX  | CCU10- EQX   |  |  |  |  |  |  |  |  |
|                             | Unavailable                                                                                               | EQX    | 11                | CCU11- EQX  | CCU11- EQX   |  |  |  |  |  |  |  |  |
|                             | Unavailable                                                                                               | EQX    | 12                | CCU12- EQX  | CCU12- EQX   |  |  |  |  |  |  |  |  |
|                             | Unavailable                                                                                               | EQX    | 13                | CCU13- EQX  | CCU13- EQX   |  |  |  |  |  |  |  |  |
|                             | Unavailable                                                                                               | EQX    | 14                | CCU14- EQX  | CCU14- EQX   |  |  |  |  |  |  |  |  |
|                             | Unavailable                                                                                               | EQX    | 15                | CCU15- EQX  | CCU15- EQX   |  |  |  |  |  |  |  |  |
|                             | Hososilabla                                                                                               | FOV    | 16                | COULS FOX   | COULS. FOY   |  |  |  |  |  |  |  |  |

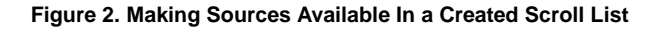

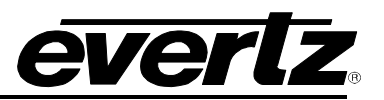

The quantity of available ports within a scroll list can be observed on the interfaces page itself, if there are many scroll lists within a system the user does not have to enter each one individually to determine the number of ports currently available.

| In | Interfaces                                  |            |        |                |          |         |           |       |                  |              |  |  |  |
|----|---------------------------------------------|------------|--------|----------------|----------|---------|-----------|-------|------------------|--------------|--|--|--|
|    | Mul                                         | ti-Profile |        | Single-Profile | Symphony | Quartz  | Magnum    | Pro   | ofile Management | Scroll Lists |  |  |  |
| C  | Ø Add │ 🛱 Delete                            |            |        |                |          |         |           |       |                  |              |  |  |  |
| SE | SELECT: All, None, Modified   Clear Fitters |            |        |                |          |         |           |       |                  |              |  |  |  |
|    |                                             | ID≜        | Status | Name           |          | Туре    | Available | Ports |                  |              |  |  |  |
|    |                                             |            |        |                |          |         |           |       |                  |              |  |  |  |
|    | ø                                           | 12         |        | (              | CAMS     | Sources | 1         | 0     |                  |              |  |  |  |

Figure 3. Scroll List With Available Ports Representation On The Interfaces Page

# Panel Layout Configuration

Within Panel layouts there is a new tab named Button Layout that allows for an alternative way of programming what type of button is assigned to a position and what data will be set for that button.

To create a scrollable range of ports using a created scroll list, button types *Src Scroll List* or *Dest Scroll List* are selected.

The data value assigned to these button types is the name of the scroll list itself.

| Interface       | Layout: 22      | 72-1         |              |              |                    |  |  |   |   | Menu: Menu 1 🔻 🔽              | =   =>      | Copy Paste                                                                   | Revert                                       | Send Done    |
|-----------------|-----------------|--------------|--------------|--------------|--------------------|--|--|---|---|-------------------------------|-------------|------------------------------------------------------------------------------|----------------------------------------------|--------------|
|                 |                 |              | CAMS CAMS CA | MB CAMS CAMS | S Sol<br>Up<br>Den |  |  | E |   |                               |             | Key Setting<br>Type<br>Auto-Menu<br>Data<br>Legend<br>Attachment<br>Subpanel | Src Scroll List<br>-<br>CAMS<br>Primary<br>1 | -            |
| Button Layout   | Sources         | Destinations | Settings     | Name Sets    |                    |  |  |   | E | xpand   Editing Profile: 2272 | 2-1_profile |                                                                              |                                              |              |
| Button Position | Туре            | Data         |              |              |                    |  |  |   |   |                               |             |                                                                              |                                              |              |
|                 |                 |              |              |              |                    |  |  |   |   |                               |             | Subpanel D                                                                   | efaults                                      |              |
| Button 1        | Src Scroll List | CAMS         |              |              |                    |  |  |   |   |                               | _           | Subpanel                                                                     | 1.7                                          | Undefinite I |
| Button 2        | Src Scroll List | CAMS         | los          |              |                    |  |  |   |   |                               |             | Level(s)                                                                     | Video                                        | Highlight 🗆  |
| Button 3        | Src Scroll List | CAMS         |              |              |                    |  |  |   |   |                               |             |                                                                              | A1                                           |              |
| Button 4        | Src Scroll List | CAMS         | $\cup$       |              |                    |  |  |   |   |                               |             |                                                                              | A2                                           |              |
| Button 5        | Src Scroll List | CAMS         |              |              |                    |  |  |   |   |                               |             |                                                                              | A4                                           |              |
| Button 6        | Src Scroll Up   | S SclUp      |              |              |                    |  |  |   |   |                               |             |                                                                              | A5                                           |              |
| Button 7        | Src Scroll Down | S SclDwn     |              |              |                    |  |  |   |   |                               |             |                                                                              | A7                                           |              |
| Button 8        | Not Used        |              |              |              |                    |  |  |   |   |                               |             |                                                                              | A8                                           | I            |

Figure 4. Assigning a Source Scroll List To Buttons From The Button Layout Tab

The ability to page up and down through the range of ports still utilizes the *Src Scroll Up* and *Src Scroll Down* button types.

Ports made available to a panel via Scroll List will not be visually represented as *Available*, showing in green, within the layout page.

| Interf    | face Lay                             | out: 2                  | 272-1 |                      |                      | Menu: Menu 1 🔻 🖘                         | Copy Paste                                                                  | Revert                         | Send Done   |
|-----------|--------------------------------------|-------------------------|-------|----------------------|----------------------|------------------------------------------|-----------------------------------------------------------------------------|--------------------------------|-------------|
|           |                                      |                         |       |                      |                      |                                          | Key Setting<br>Type<br>Auto-Menu<br>Data<br>Legend<br>Attachmen<br>Subpanel | Src Scroll List CAMS Primary 1 |             |
| Button    | /Export                              | Sources                 | Desti | nations              | Settings Name Sets   | Expand   Editing Profile: 2272-1_profile |                                                                             |                                |             |
| SELECT AI | None   Clear Fillers<br>Availability | Clear Fillers<br>Device | Po    | rt <sup>≜</sup> Glol | al Name Nameset Name | View: Global                             | Subpanel D                                                                  | efaults                        |             |
|           |                                      | EQX                     | ¥     |                      |                      |                                          | Subpanel                                                                    | 1 •                            | Highlight 🗐 |
|           | Unavailable                          | EQX                     | 1     | CCU0                 | - EQX CCU01- EQX N   |                                          | Level(s)                                                                    | Video _                        |             |
|           | Unavailable                          | EQX                     | 2     | CCU0                 | - EQX CCU02- EQX     |                                          |                                                                             | A2                             |             |
|           | Unavailable                          | EQX                     | 3     | CCU0                 | - EQX CCU03- EQX VQ  |                                          |                                                                             | A3<br>A4                       |             |
|           | Unavailable                          | EQX                     | 4     | CCU0                 | - EQX CCUD+- EQX     |                                          |                                                                             | A5                             |             |
|           | Unavailable                          | EQX                     | 5     | CCU0                 | - EQX CCU05- EQX     |                                          |                                                                             | A6<br>A7                       |             |
|           | Unavailable                          | EQX                     | 6     | CCU0                 | - EQX CCU06- EQX     |                                          |                                                                             | A8                             |             |
|           | Unavailable                          | EQX                     | 7     | CCU0                 | - EQX CCU07- EQX     |                                          |                                                                             | A9<br>A10                      |             |
|           | Unavailable                          | EQX                     | 8     | CCU0                 | - EQX CCUU8- EQX     |                                          |                                                                             | A11                            |             |

Figure 5. Availability Observed With Scroll List Assigned To Buttons

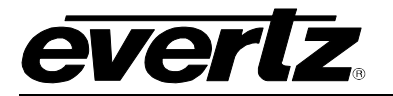

Ports observed on the Source and Destinations tabs cannot be made available or unavailable by clicking on them.

Assigning ports to Source, or Destination button types will automatically be represented as Available in the GUI, inversely, if that button is deleted from the layout or the data value of that button is changed that port will be made unavailable.

In the below example, two source buttons are added to the layout and a data value of *CAM01* and *CAM02* are assigned to the buttons, they are automatically highlighted in green and marked as available

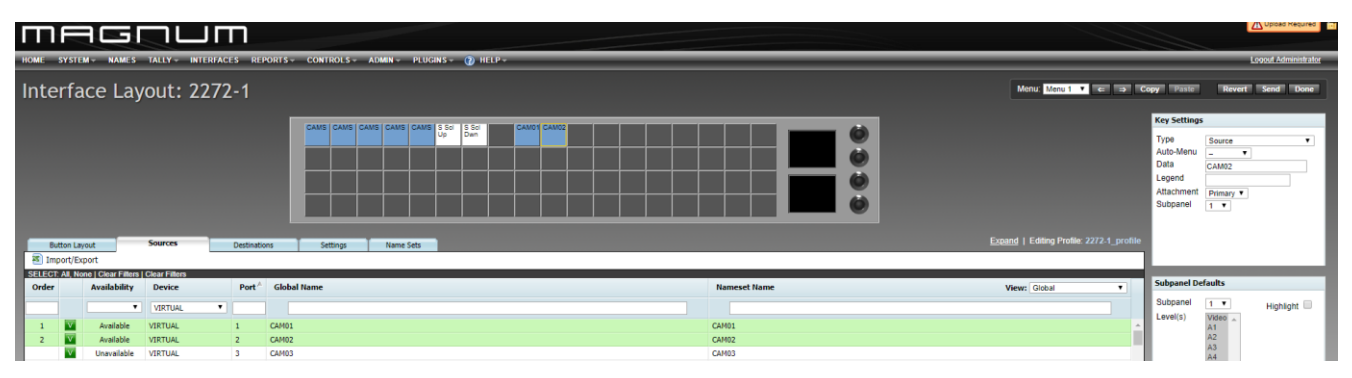

Figure 6. Availability Representation of Ports Assigned To Source Button Types

Changing source button CAM02's data value to CAM05, port CAM02 automatically becomes unavailable and CAM05 becomes available.

| Ш                | F          | ICI                             |                         | ٦П       | ٦                 |                |                           |        |   |              |                                       |                                                                              | l             | Upload Required     |
|------------------|------------|---------------------------------|-------------------------|----------|-------------------|----------------|---------------------------|--------|---|--------------|---------------------------------------|------------------------------------------------------------------------------|---------------|---------------------|
| HOME             | SYSTE      | NAMES                           | TALLY - IN              | TERFACES | i REP             | ORTS - CONTROL | S - ADMIN - PLUGINS - 🕐   | HELP - | _ |              | <br>                                  | _                                                                            | L             | ogout Administrator |
| Inte             | rfa        | ce Lay                          | out: 2                  | 272-     | ·1                |                |                           |        |   |              | Menu: Menu 1 🔹 🖘 👘                    | Copy Paste                                                                   | Revert        | Send Done           |
| But              | itton Lay  | out                             | Sources                 |          | Pestinatio        | CAMS CAM       | S CAME CANE CANE & So S S |        |   | E            | and   Editing Protile: 2272-1_profile | Key Setting<br>Type<br>Auto-Menu<br>Data<br>Legend<br>Attachment<br>Subpanel | Source        |                     |
| 📧 Imp            | port/Exp   | port                            |                         |          |                   |                |                           |        |   |              |                                       |                                                                              |               |                     |
| SELECT:<br>Order | : All, Nor | e Clear Fillers<br>Availability | Clear Filters<br>Device |          | Port <sup>A</sup> | Global Name    |                           |        |   | Nameset Name | View: Global                          | Subpanel D                                                                   | efaults       |                     |
|                  |            | •                               | VIRTUAL                 | •        |                   |                |                           |        |   |              |                                       | Subpanel                                                                     | 1 🔻           | Highlight 🗆         |
| 1                | v          | Available                       | VIRTUAL                 |          | 1                 | CAM01          |                           |        |   | CAM01        |                                       | Level(s)                                                                     | Video _<br>A1 |                     |
|                  | V          | Unavailable                     | VIRTUAL                 |          | 2                 | CAM02          |                           |        |   | CAM02        |                                       |                                                                              | A2            |                     |
|                  | v          | Unavailable                     | VIRTUAL                 |          | 3                 | CAM03          |                           |        |   | CAM03        |                                       |                                                                              | A4            |                     |
|                  | V          | Unavailable                     | VIRTUAL                 |          | ŧ                 | CAM04          |                           |        |   | CAM04        |                                       |                                                                              | A5<br>A6      |                     |
| 2                | V          | Available                       | VIRTUAL                 |          | 5                 | CAM05          |                           |        |   | CAMOS        |                                       |                                                                              | A7            |                     |
|                  |            | Chartenous                      | TINTOPIC                |          |                   | Chindo         |                           |        |   | Childo       |                                       |                                                                              | NO            |                     |

Figure 7. Availability Representation When Re-Assigning Data Value To Source Button Types

The *Src Scroll Down* button can have a configurable endpoint set via the Data drop down selection box. This endopoint can be another Scroll List Created within the system.

| In | ter | fac        | ces                        |                         |         |               |                    |              | opy Paste         | Revert Send Done |
|----|-----|------------|----------------------------|-------------------------|---------|---------------|--------------------|--------------|-------------------|------------------|
|    | Mul | ti-Profile | s                          | Single-Profile Symphony | Quartz  | Magnum        | Profile Management | Scroll Lists | Key Settings      |                  |
| SE | Add | I, None    | elete<br>, Modified   Clea | ar Filters              |         |               |                    |              | Туре              | Src Scroll Down  |
|    |     | ID≜        | Status                     | Name                    | Туре    | Available Por | ts                 |              | Auto-Menu<br>Data | - V              |
|    |     |            | •                          |                         |         |               |                    |              | Legend            | SrcSCRL          |
|    | 0   | 12         |                            | CAMS                    | Sources | 10            |                    |              | Attachment        |                  |
| H  |     | 13         |                            | AUD                     | Sources | 6             |                    | _            | ouppunct          | CAMS             |
| F  | 6   | 14         |                            | MON                     | Sources | 19            |                    |              |                   | AUD              |
|    |     |            |                            |                         |         |               |                    |              | T                 | MON              |

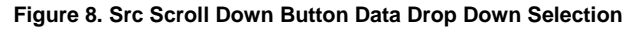

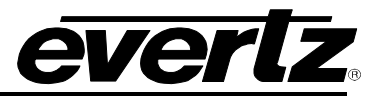

Example endpoint configuration citing the configuration in *Figure 7 & 8* 

If the data value of *AUD* is selected for the *Source Scroll Down* button, when paging through the ports of CAMS, the sources available in the Scroll List *AUD* will also be observed and able to be selected on the panel itself.

In order to scroll to through the configured endpoint lists ports it **must** be assigned to a button on that panel. If no endpoint is set (default value of *SrcSCRL*) you will be able to scroll through all ranges (previous stipulation still true)

#### Impact & Benefit

The efficiency of utilizing scroll lists to program panels provides a way to modify the availability of scrollable ranges, adding or removing ports, which could be present across multiple panels in the system.

This prevents the need for a user to manage each unique panel's availability or multi edit groups of panels and havint to remember which ranges are available to those panels.

Ex. Three panels with the same Scroll List assigned to them.

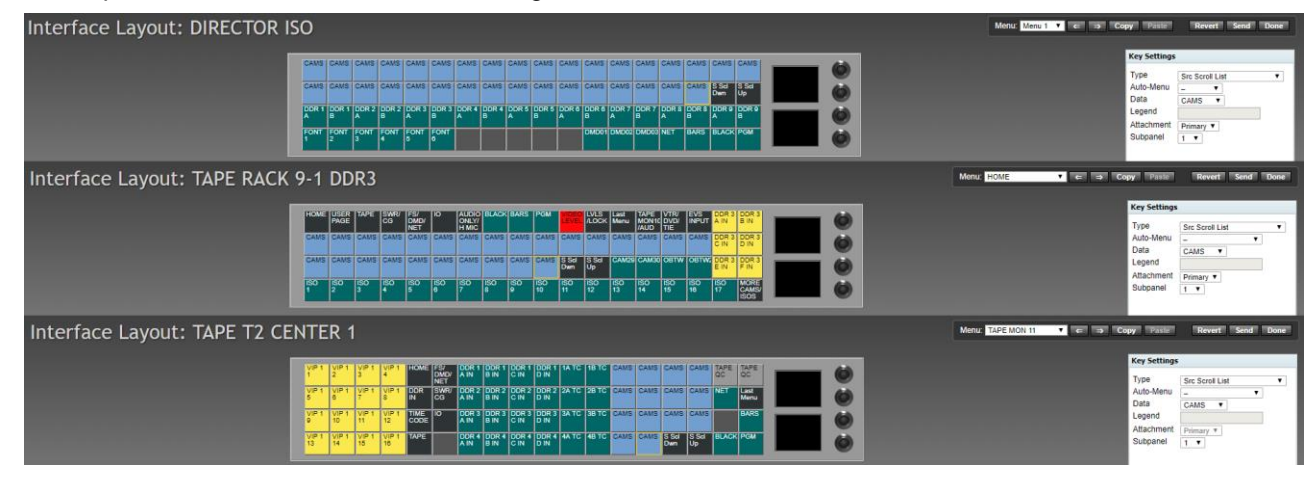

Figure 9. Multiple Layouts With Repeated Src Scroll List Assignment

**Ex.** Scroll List *CAMS* has ports added, when done is clicked the panels with this Scroll List available to it will be marked as edited in the GUI

| <br>ø | VIDEO AT             | UF-22/2L |      | 1/2-101-23/-171 | LUD NOUTER FAMILES | VIDEOROOM AUDIO |          |  |
|-------|----------------------|----------|------|-----------------|--------------------|-----------------|----------|--|
| Ø     | TAPE RACK 9-1 DDR3   | CP-2272E | TAPE | 192.170.1.12    | LCD ROUTER PANELS  | DDR 3A IN       | •        |  |
| 0     | TAPE RACK 9-2 DDR3   | CP-2272E | TAPE | 192.170.1.13    | LCD ROUTER PANELS  | DDR 3B IN       |          |  |
| 0     | TAPE RACK 11-1 DDR4  | CP-2272E | TAPE | 192.170.1.16    | LCD ROUTER PANELS  | DDR 4A IN       |          |  |
| 0     | TAPE RACK 11-2 DDR4  | CP-2272E | TAPE | 192.170.1.17    | LCD ROUTER PANELS  | DDR 4A IN       |          |  |
| ø     | TAPE RACK 13-1 DDR5  | CP-2272E | TAPE | 192.170.1.20    | LCD ROUTER PANELS  | DDR 5A IN       | •        |  |
| P     | TAPE RACK 13-2 DDR5  | CP-2272E | TAPE | 192.170.1.21    | LCD ROUTER PANELS  | DDR 5A IN       |          |  |
| 0     | TAPE RACK 15-1       | CP-2272E | TAPE | 192.170.1.24    | LCD ROUTER PANELS  | TAPE QC         |          |  |
| 0     | TAPE RACK 15-2       | CP-2272E | TAPE | 192.170.1.25    | LCD ROUTER PANELS  | TAPE QC         |          |  |
| 6     | TAPE T2 LEFT 1 DDR1  | CP-2272E | TAPE | 192.170.1.26    | LCD ROUTER PANELS  | DDR 1A IN       |          |  |
| ø     | TAPE T2 CENTER 1     | CP-2272E | TAPE | 192.170.1.28    | LCD ROUTER PANELS  | TAPE QC         |          |  |
| ø     | TAPE T2 RIGHT 1 DDR2 | CP-2272E | TAPE | 192.170.1.30    | LCD ROUTER PANELS  | DDR 2A IN       |          |  |
| Ø     | DIRECTOR ISO         | CP-2272E | ISO  | 192.170.1.32    | LCD ROUTER PANELS  | DIR ISO         |          |  |
|       | PRODUCER ISO         | CP-2272E | 150  | 192 170 1 33    | LCD ROUTER PANELS  | PROD ISO        | <b>V</b> |  |

Figure 10. Representation Of Panels Marked As Edited After Modification To Scroll List Availability

After the pending upload is committed the panels will have access to the ports added without the user having to have entered or modified the panels themselves.

This also prevents unnecessary bloat of a panel's availability, making all the ports of a device available to the interface without them actually being needed or assigned to any buttons on the panel itself.

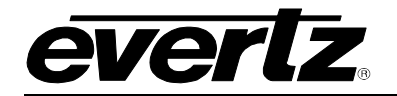

### Hiding Ports Within Scroll Lists

Inserting blanks is not supported within Scroll Lists, however ports within Scroll Lists can still be hidden.

To hide a port, right click on the port and click *Hide*, this will mark the port selected in a faded green color, still marked as available and its order maintained.

| Scro    | crollList Layout: CAMS |                    |        |      |               |                |               |                |  |  |
|---------|------------------------|--------------------|--------|------|---------------|----------------|---------------|----------------|--|--|
|         | Source                 | 5                  |        |      |               |                |               |                |  |  |
| Editing | Mode:                  | Availability       | •      | _    |               |                |               |                |  |  |
| SELEC   | F: All, No             | ne   Clear Filters |        |      |               |                |               |                |  |  |
| Order   |                        | Availability       | Device | Port | Global Name   |                | Nameset Name  | View: Global 🔻 |  |  |
|         |                        | •                  | · ·    |      |               |                |               |                |  |  |
| 1       |                        | Available          | EQX    | 1    | CCU01- EQX    |                | CCU01- EQX    | A              |  |  |
| 2       |                        | Available          | EQX    | 2    |               | Make Analabla  | CCU02- EQX    |                |  |  |
| 3       |                        | Available          | EQX    | 3    | CCU03- EQX    | Make Available | CCU03- EQX    |                |  |  |
| 4       |                        | Available          | EQX    | 4    | CCU04- EQX    | Hide           | CCU04- EQX    |                |  |  |
| 5       |                        | Available          | EQX    | 5    | CCU05- EQX    | Make Uni       | CCU05- EQX    |                |  |  |
| 6       |                        | Available          | EQX    | 6    | CCU06- EQX    |                | CCU06- EQX    |                |  |  |
| 7       |                        | Available          | EQX    | 7    | CCU07- EQX    |                | CCU07- EQX    |                |  |  |
| 8       |                        | Available          | EQX    | 8    | CCU08- EQX    |                | CCU08- EQX    |                |  |  |
| 9       |                        | Available          | EQX    | 9    | CCU09- EQX    |                | CCU09- EQX    |                |  |  |
| 10      |                        | Available          | EQX    | 10   | CCU10- EQX    |                | CCU10- EQX    |                |  |  |
|         |                        | Unavailable        | EQX    | 347  | AD 1 ISO- EQX |                | AD 1 ISO- EQX |                |  |  |

Figure 11. Hiding An Available Port Within a Scroll List

If a port is hidden the effect this will visually have on the range of sources on panel is that port will not be selectable, the button will not represent that port.

Paging through the sources in this range will still populate other available sources on that buttons location, only the hidden port will not be selectable.

| CCUD1 |              | CCU03 | CCU04<br>E0X | CCU05<br>E0X | SRC<br>PAGE<br>UP | SRC<br>PAGE<br>DOWN |
|-------|--------------|-------|--------------|--------------|-------------------|---------------------|
| CCUDB | CCU07<br>Eax | CEUOS | CCNOa        | CCU10        | SRC<br>PAGE<br>UP | SRC<br>PAGE<br>DOAN |

Figure 12. Hidden Port Representation On A Physical Panel